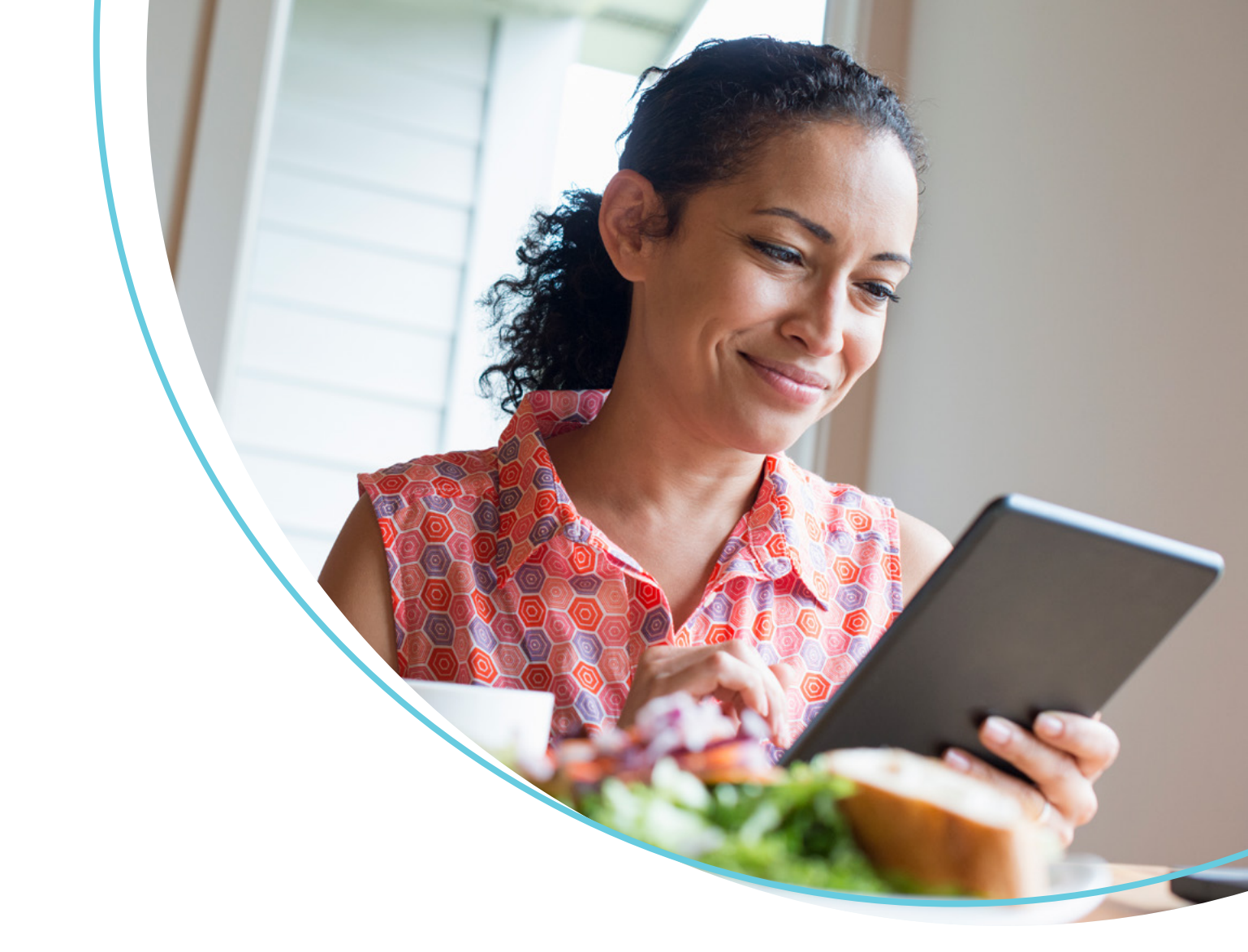

# How to request a Labcorp OnDemand<sup>™</sup> home test kit

Labcorp is committed to providing flexible options and easy access to screening services to you. Labcorp OnDemand<sup>™</sup> is an easy and convenient way to help you stay on top of your health, monitor your chronic conditions and fill gaps in care testing.

This document outlines the steps to request your Labcorp OnDemand<sup>™</sup> home test kit.

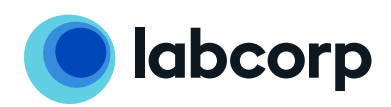

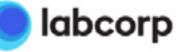

Home Results Support My Profile Logout

#### Welcome, Adam!

### Welcome!

The services below are available to you on behalf of your employer.

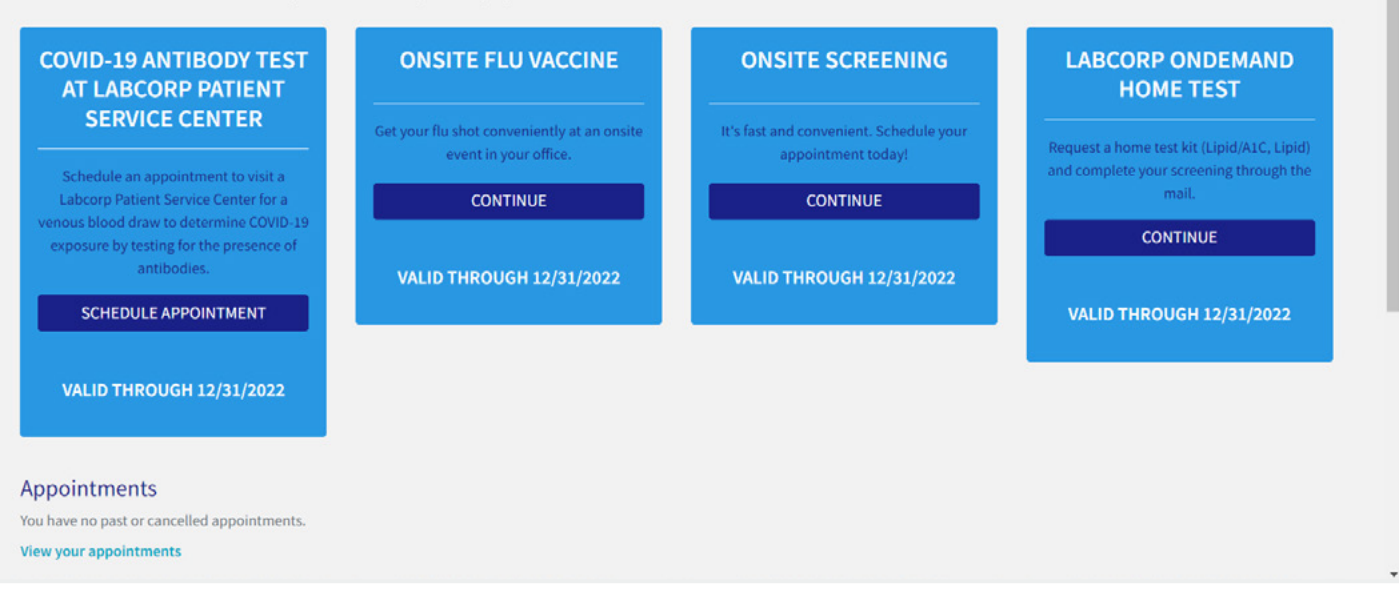

1

Once logged in to WellConnect Plus™, navigate to the "Labcorp OnDemand Home Test" tile and select "Continue".

#### Note

You may encounter a disabled card if you do not meet certain program conditions. If you fail to meet one or more conditions, the card will be shown as follows.

Clicking on the "Why?" link will display a pop-up that lists any program condition you do not meet.

# Welcome!

The services below are available to you on behalf of your employer.

## LABCORP ONDEMAND HOME TEST

Request a home test kit (Lipid/A1C, Lipid) and complete your screening through the mail.

Not curently available. Why?

VALID THROUGH 12/31/2023

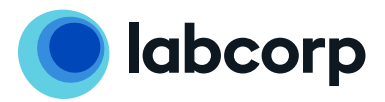

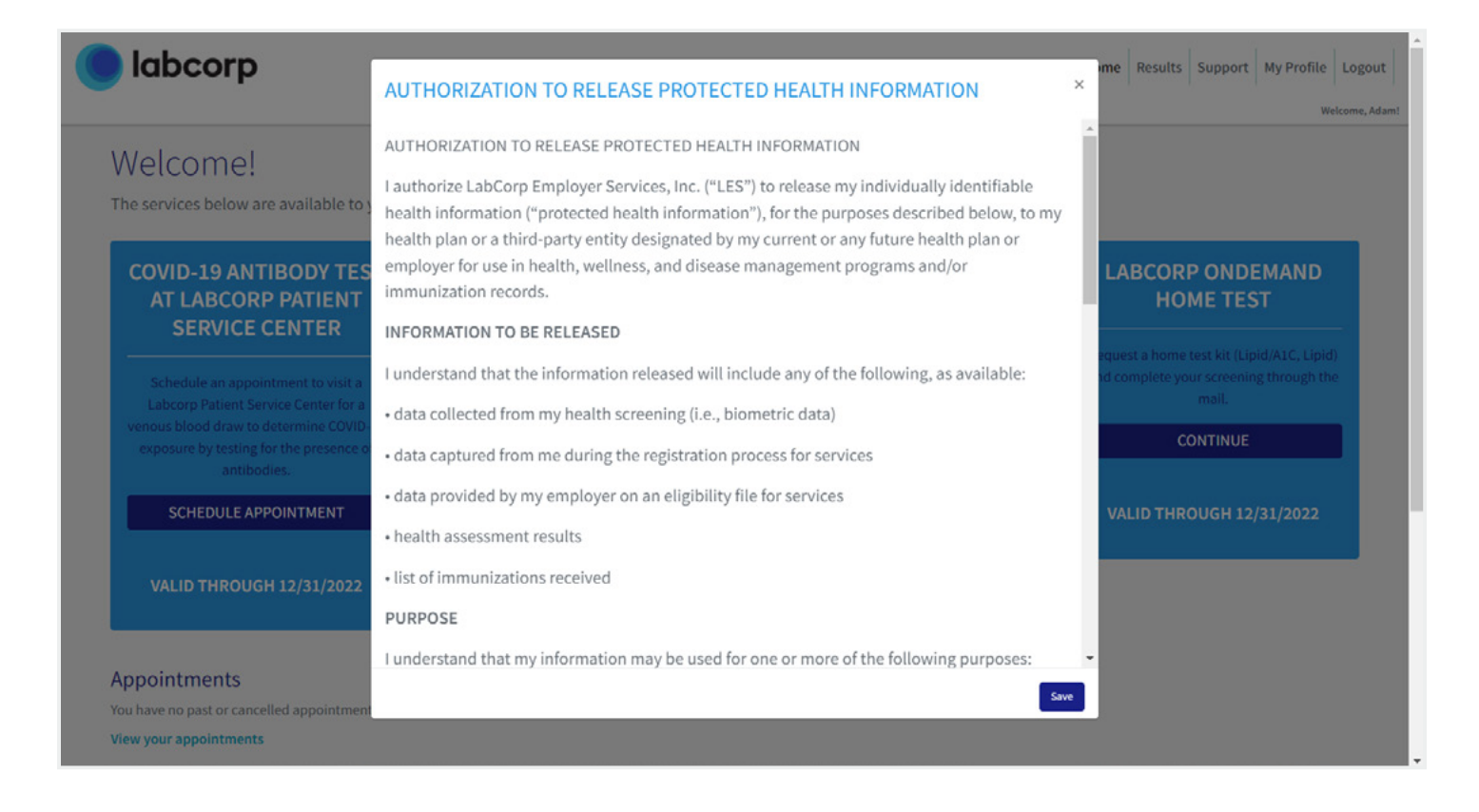

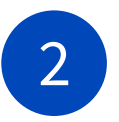

If you meet all program conditions and click continue you will be prompted with the LES HIPAA consent statement. Please review this text before checking "Accept" and clicking "Save".

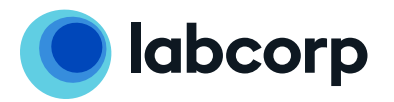

| labcorp                                                                                           | Body Biometrics                                                                                                    | Home Results Support My Profile Log                                                            |
|---------------------------------------------------------------------------------------------------|----------------------------------------------------------------------------------------------------|------------------------------------------------------------------------------------------------|
| Welcome!<br>The services below are available to you on bet                                        | Please enter the following biometric measurements. If you aren't sure of any of these values, check "I don't know".<br>Feet Inches I don't know  I don't know  I |                                                                                                |
| COVID-19 ANTIBODY TEST<br>AT LABCORP PATIENT                                                      | Weight (lbs)                                                                                                    | LABCORP ONDEMAND<br>HOME TEST                                                                  |
| Schedule an appointment to visit a<br>Labcorp Patient Service Center for a                        | Ge Waist circumference (in) I don't know  Blood Pressure                                                                                                    | Request a home test kit (Lipid/A1C, Lipid)<br>and complete your screening through the<br>mail. |
| venous blood draw to determine COVID-19<br>exposure by testing for the presence of<br>antibodies. | Systolic Diastolic I don't know                                                                                                    | CONTINUE                                                                                       |
| SCHEDULE APPOINTMENT                                                                              | Cancel Save                                                                                                    | VALID THROUGH 12/31/2022                                                                       |
| VALID THROUGH 12/31/2022                                                                          |                                                                                                    |                                                                                                |

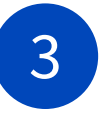

Next, you may see a pop-up that prompts you to enter values for certain body biometrics. The measurements requested will depend on your program configuration, and in some cases you may not be prompted at all. To proceed with requesting your Labcorp OnDemand™ kit, please enter all values that you know in the pop-up. If you don't know any measurements, simply select "I don't know."

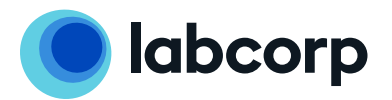

| Welcom                                                                                                    | e to Labcorn                                                                                    | OnT                          | )eman                             | dTM                       |               |  |  |
|----------------------------------------------------------------------------------------------------|-------------------------------------------------------------------------------------------------|------------------------------|-----------------------------------|---------------------------|---------------|--|--|
| weicom                                                                                                    | to habcorp                                                                                      | - Oni                        | /eman                             | u                         | ere bie       |  |  |
| Fill out the information below to reco                                                                               | ring with Labcorp OnDeman                                                                       | d <sup>-+</sup> to send      | you a convenie                    | ant home t                | est art.      |  |  |
| contain step-by-step instructions on<br>designed to be quick, painless, and s<br>WellConnect Plus or in your Labcorp | how to collect your sample a<br>imple. You can view your tes<br>OnDemand <sup>TM</sup> account. | and send it<br>it results wi | back to Labcor<br>thin the Result | p. The pro<br>s section o | cess is<br>if |  |  |
| Tests Included                                                                                                    |                                                                                                 |                              |                                   |                           |               |  |  |
| Lipid Panel and Diabetes Risk ADX                                                                                    |                                                                                                 |                              |                                   |                           |               |  |  |
| Email                                                                                                    |                                                                                                 |                              |                                   |                           |               |  |  |
|                                                                                                    |                                                                                                 |                              |                                   |                           |               |  |  |
| First Name                                                                                                    |                                                                                                 |                              |                                   |                           |               |  |  |
| Adam                                                                                                    |                                                                                                 |                              |                                   |                           |               |  |  |
| Last Name                                                                                                    |                                                                                                 |                              |                                   |                           |               |  |  |
| Garcia                                                                                                    |                                                                                                 |                              |                                   |                           |               |  |  |
| Date of Birth<br>Year                                                                                                | Month                                                                                           |                              | Day                               |                           |               |  |  |
| 1990 🗸                                                                                                    | Jan                                                                                             | ~                            | 1                                 |                           | ×             |  |  |
| 0                                                                                                    |                                                                                                 |                              |                                   |                           |               |  |  |
| -Shipping Address (We'll send your                                                                                   | kit here]                                                                                       |                              |                                   |                           |               |  |  |
| Address 1                                                                                                    |                                                                                                 |                              |                                   |                           |               |  |  |
|                                                                                                    |                                                                                                 |                              |                                   |                           |               |  |  |
| Address 2 (If needed)                                                                                                |                                                                                                 |                              |                                   |                           |               |  |  |
|                                                                                                    |                                                                                                 |                              |                                   |                           |               |  |  |
| City                                                                                                    |                                                                                                 |                              |                                   |                           |               |  |  |
| washington                                                                                                    |                                                                                                 |                              |                                   |                           |               |  |  |
| State                                                                                                    |                                                                                                 |                              |                                   |                           |               |  |  |
|                                                                                                    |                                                                                                 |                              |                                   |                           |               |  |  |
| 20011                                                                                                    |                                                                                                 |                              |                                   |                           |               |  |  |
|                                                                                                    |                                                                                                 |                              |                                   |                           |               |  |  |
| Phone                                                                                                    |                                                                                                 |                              |                                   |                           |               |  |  |
| 555-555-1212                                                                                                    |                                                                                                 |                              |                                   |                           |               |  |  |
| Create password                                                                                                    |                                                                                                 |                              |                                   |                           |               |  |  |
|                                                                                                    |                                                                                                 |                              |                                   |                           | P             |  |  |
| Confirm password                                                                                                    |                                                                                                 |                              |                                   |                           |               |  |  |
|                                                                                                    |                                                                                                 |                              |                                   |                           | Ð             |  |  |

Next, a new window will pop-up, taking you to the Labcorp OnDemand<sup>™</sup> site. If this is your first Labcorp OnDemand<sup>™</sup> experience through Labcorp Employer Services, you'll need to create an account, which will automatically trigger a kit order (note: user cannot order kits for other users. First Name, Last Name, email address and DOB are passed through to Labcorp OnDemand<sup>™</sup> and cannot be changed). You will be asked

receiving your kit.

4

If you have previously ordered any type of Labcorp OnDemand<sup>™</sup> kit via WellConnect Plus<sup>™</sup>, you will be prompted to log in to your Labcorp OnDemand<sup>™</sup> account.

to confirm your email address prior to

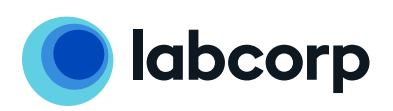

| <b>labcorp</b><br>OnDeman                              | d                                 |                                                                                                    |
|--------------------------------------------------------|-----------------------------------|----------------------------------------------------------------------------------------------------|
| Hi Adam Garcia!                                        | My Orders                         |                                                                                                    |
| My Orders<br>My Test Results<br>My Account             | order placed<br>February 7, 2022  | ORDER # PIX-22037-0436356447<br><u>View Receipt</u>                                                                                                    |
| Security<br>Health Profile<br>Register Kit<br>Sign Out | Lipid Panel and Diabetes Risk ADX | Purchase Confirmed<br>Feb 7, 2022<br>Kit has been shipped<br>Feb 7, 2022<br>Arrived and awaiting sample<br>Feb 7, 2022<br>Sample on its way to the lab<br>Sample delivered to the lab<br>Your results are ready |

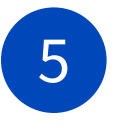

Upon placing your request, you will receive an email order confirmation, followed by another email with tracking information once the kit has shipped. You can also track status through the "My Orders" section of the Labcorp OnDemand™ site.

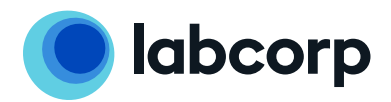

| <b>labcorp</b><br>OnDemand                                                                                                    | Hy Account Sign Out Register Kit Help Our Texts Blog Our Lab 🔒 🕎                                                                                                    |
|----------------------------------------------------------------------------------------------------|----------------------------------------------------------------------------------------------------|
|                                                                                                    | •000                                                                                                    |
|                                                                                                    |                                                                                                    |
|                                                                                                    | Enter your registration code Registration code                                                                                                    |
|                                                                                                    |                                                                                                    |
|                                                                                                    | Continue                                                                                                    |
|                                                                                                    | нер                                                                                                    |
|                                                                                                    |                                                                                                    |
|                                                                                                    |                                                                                                    |
|                                                                                                    | $\downarrow$                                                                                                    |
| <b>labcorp</b><br>OnDemand                                                                                                    | My Account Sign Owt Register Kit Help Owr Tests Blog Owr Lab 🔐                                                                                                    |
|                                                                                                    | 000                                                                                                    |
|                                                                                                    | Record Since                                                                                                    |
|                                                                                                    | Collection date                                                                                                    |
|                                                                                                    | Date Time 02/07/2022 C 02:48 PM O                                                                                                    |
|                                                                                                    | Timezone                                                                                                    |
|                                                                                                    | Eastern Time (America)/New_TOTK)                                                                                                    |
|                                                                                                    | Continue                                                                                                    |
|                                                                                                    | Help                                                                                                    |
|                                                                                                    |                                                                                                    |
|                                                                                                    | $\downarrow$                                                                                                    |
| <b>labcorp</b><br>OnDemand                                                                                                    | My Account Sign Out Register Kit Help Our Tests Biog Our Lab التي التي التي التي التي التي التي التي                                                                                                    |
|                                                                                                    | 0000                                                                                                    |
|                                                                                                    |                                                                                                    |
|                                                                                                    | Pixel by Labcorp <sup>™</sup> User Agreement                                                                                                    |
| This Pixel by Labcorp <sup>100</sup> User Agree<br>Laboratory Corporation of Ameri<br>America, (collectively, "Labcoro"                     | eement ("Agreement") constitutes a legally binding agreement between you and<br>ica Holdings and its affiliates and subsidiaries, including Laboratory Corporation of<br>", "we", "us" or "our"). This Agreement governs your access and use of the Pixel by                                                                                          |
| Labcorp website and online serv<br>mandatory arbitration provision                                                                          | rices (the "Site" and the "Services"). Note that Section 13 of this Agreement contains a<br>that requires the use of arbitration on an individual basis and limits the remedies                                                                                                    |
| available to you in the event of d<br>Conditions governing access to a<br>Agreement and are incorporated<br>to be bound by the Terms and Co | lisputes or claims in connection with this Agreement or the Site. Our Terms and<br>and use of websites and online applications operated by Labcorp are a part of this<br>by reference. By agreening to this Agreement, you agree that you understand and agree<br>onditions with respect to your access to and use of the Site. In the event of any • |
| Accept Pixel by Labo                                                                                                    | corp User Agreement                                                                                                    |
| Accept PWNHealth T                                                                                                    | ferms of Use                                                                                                    |
| Accept PWNHealth N                                                                                                    | lotice of Privacy PracticesandInformed Consent                                                                                                    |
|                                                                                                    |                                                                                                    |

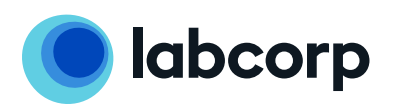

Upon receipt of your kit, you'll need to register it within the Labcorp OnDemand<sup>™</sup> site. You must login to **ondemand.labcorp.com** in order to do so. Upon login, click "Register Kit" and enter the 12-digit number found within the kit. As part of this process, you'll need to provide more information about when your sample was taken, and agree to the Labcorp OnDemand<sup>™</sup> consent statements.

(Continue on next page)

6

| <b>labcorp</b><br>OnDemand | My Account Sign Out R                                                                                                    | Register Kit Help | Our Tests | Blog Our Lab | • |
|----------------------------|----------------------------------------------------------------------------------------------------|-------------------|-----------|--------------|---|
|                            | 000•                                                                                                    |                   |           |              |   |
|                            | Review and submit<br>Registration code<br>8944.2630.5837<br>Registered to<br>Adam Garcia<br>Biothday<br>1/01/1990<br>See<br>Male<br>Sample collected on<br>February 7, 2022 at 2:48 PM<br>America/New_York |                   |           |              |   |
|                            | Help                                                                                                    |                   |           |              |   |

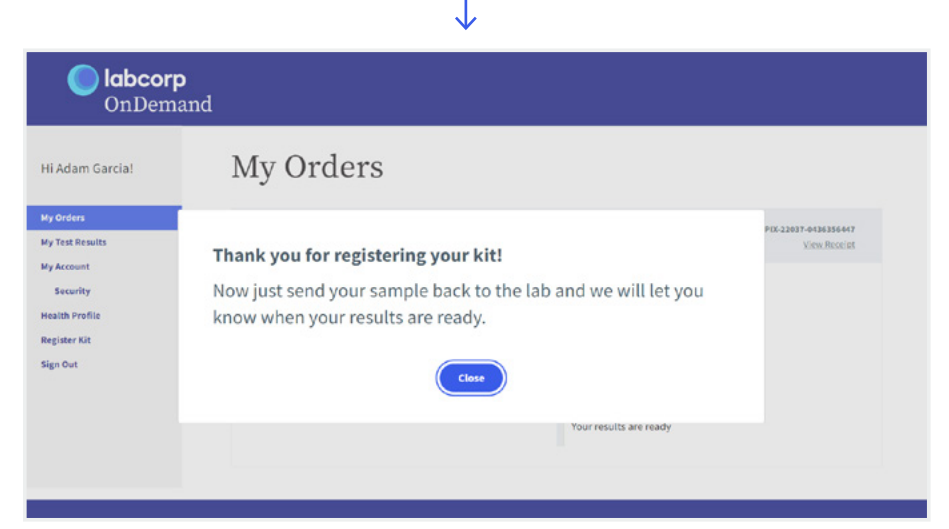

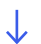

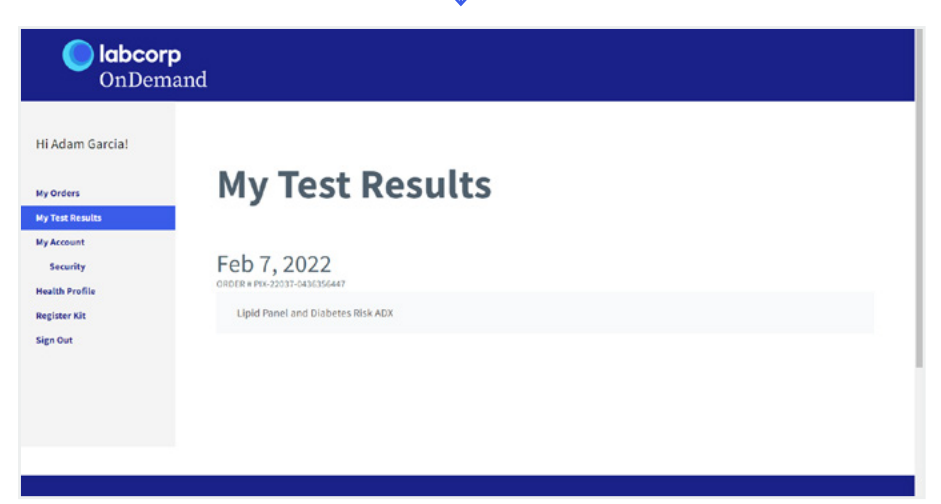

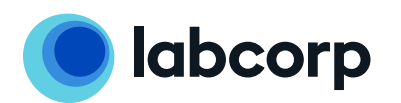

| DnDemand |                                                                                                    | Wy Account                                                                                                    | lign Out Register Kit He                                                                                                    | lp (                                                                                                    | ן Blog OurLab                                                                                                    |
|----------|----------------------------------------------------------------------------------------------------|----------------------------------------------------------------------------------------------------|----------------------------------------------------------------------------------------------------|----------------------------------------------------------------------------------------------------|----------------------------------------------------------------------------------------------------|
| cia!     |                                                                                                    |                                                                                                    |                                                                                                    |                                                                                                    |                                                                                                    |
| Fel      | <b>b 7, 2022</b><br>R+ PIX 22037 0436356447                                                                                                    |                                                                                                    |                                                                                                    | Download                                                                                                    | Official Report                                                                                                   |
|          |                                                                                                    |                                                                                                    | AT A GLANCE                                                                                                    |                                                                                                    |                                                                                                    |
|          |                                                                                                    | We tested for these in                                                                                                    | nportant factors. Here's what                                                                                                    | we found:                                                                                                    | t do these icons mean                                                                                             |
|          | Linid Danal                                                                                                    | and Disbates Di                                                                                                    | -L ADV                                                                                                    | 0                                                                                                    |                                                                                                    |
|          | Hemoglabin     HDL *Good*                                                                                                    | ALC (HbAIrc) 🕑 Tot<br>Cholesterol 🕑 T C                                                                                                    | al Cholesterol 🥑<br>hol/HDL Ratio. DB 🧭                                                                                                    | Triglycerides<br>LDL Chol Cal. DB                                                                                                    |                                                                                                    |
| Lij      | pid Panel an                                                                                                    | d Diabetes                                                                                                    | Risk ADX                                                                                                    |                                                                                                    | ~                                                                                                    |
| Q        | Hemoglobin A10<br>Measures the average arr<br>can be indicators of pred<br>people with diabetes; the                                                                                                    | C (HbA1c)<br>rount of glucose in your b<br>labetes and diabetes, am<br>e goal for most adults with                                                                                                    | lood over an extended period<br>ang other conditions. HbA1c is<br>i diabetes is less than 7%.                                                                                                    | (typically 8.12 weeks) High<br>also used to monitor gluce                                                                                                    | Hhàir Ionais<br>se control in                                                                                     |
|          |                                                                                                    | 5.2                                                                                                    |                                                                                                    |                                                                                                    |                                                                                                    |
| -        | Low Noderately I<br>\$4.4% 4.5-4.7%                                                                                                    | law Normal<br>4.8-5.5%                                                                                                    | Pre Diabetic<br>5.7-6.4 %                                                                                                    | Dialactic<br>≥ 6.5 %                                                                                                    |                                                                                                    |
| 2        | Total Cholestero<br>A measure of the total su<br>too many bad fats, like L<br>conditions. Meanwhile, g<br>your risk for heart diseas                                                                                                    | bl<br>m of cholesterol (LDL, HD<br>DL (low-density lipoprotei<br>ood fats, like HDL (high-d<br>e.                                                                                                    | L, and VLDL) in the body. Your<br>n), can increase your risk for h<br>ensity lipoprotein), can help re                                                                                                    | body næeds fat (cholæstero<br>eart disense and stroke, ar<br>move bad fats from your b                                                                                                    | ) to function, but<br>long other<br>ody and reduce                                                                |
| -        | Optimal<br>5 198 model                                                                                                    | Bord                                                                                                    | rline                                                                                                    | High<br>2040 may Mil                                                                                                    |                                                                                                    |
| Q        | Triglycerides<br>Measures the number of<br>primary fat stored from f<br>may be a sign of metabol                                                                                                    | triglycerides in the blood,<br>ood used to supply your e<br>in syndrome, a genetic at                                                                                                    | a type of fat that circulates in<br>nergy. High triglyceride levels<br>normality, or other condition.                                                                                                    | your blood and comes fron<br>can increase the risk of hea                                                                                                    | n adipose, the<br>rt disease and                                                                                  |
|          |                                                                                                    |                                                                                                    |                                                                                                    |                                                                                                    |                                                                                                    |
| -        | Optimat<br>≤ 149 mg/dL                                                                                                    | Borderline<br>150-200 mg/dL                                                                                                    | High<br>201-499 mg/dL                                                                                                    |                                                                                                    | Very High<br>2 500 mg/dL                                                                                          |
| Q        | Optimal<br>5149 mg/dL<br>HDL "Good" Che<br>Measures the amount of<br>cholesterol from the bod                                                                                                    | Bordwrlinw<br>150-200 mg/HL<br>Olesterol<br>HDL in the blood, known<br>HDL in the blood, known                                                                                                    | High<br>201-199 mg/dL<br>as "good" cholesterol because<br>of heart disease and stroke. Th                                                                                                    | it comes from particles the<br>e higher HDL value, the bet                                                                                                    | Wery High<br>2 500 mg/dL<br>t remove "bad"<br>ter!                                                                |
|          | Optimel<br>2149 mg/dL<br>HDL "Good" Ch<br>Messures the amount of<br>cholesterol from the bod                                                                                                    | Bordwlinw<br>150-200 mg/dL<br>Dilesterol<br>HIVL in the blood, known,<br>y, which reduces the risk (                                                                                                    | High<br>201-499 mg/dL<br>as "good" cholesterol because<br>f heart disease and stroke. Th<br>Boodstriine<br>60 69 mg/dL                                                                                                    | it comes from particles the<br>e higher HDL value, the bet<br>opport                                                                                                    | Werey High<br>2 500 mg/dL<br>t remove "bad"<br>ter!                                                               |
| ~        | Optimat<br>5 240 mg/dL<br>HDL "Good" Chu<br>Messures the amount of<br>cholesterol from the bod<br>High Risk<br>5 39 mg/dL<br>T Chol/HDL Ratio<br>density lipoproteins) or<br>T                                                                                                    | Bordentine<br>150-200 mg/HL<br>HUL in the blood, known,<br>y, which reduces the risk<br>which reduces the risk<br>o, DB<br>res your total chotesterol,<br>good" cholesterol, Highest                                                                                                    | High<br>201-99 mg/dL<br>as "eood" cholesterol because<br>f heart disease and stroke. Th<br>Borderline<br>40 69 mg/dL<br>which is the som of all the fat<br>ratios may indicase a higher r                                                                      | it comes from particles the<br>e higher HOL value, the bet<br>come<br>2 Copim<br>2 61 mg<br>2 61 mg<br>in your blood, to the level<br>isk of cardiovascular diseas                                                                                                    | Very High<br>2 500 mg/dL<br>t remove "bad"<br>terf<br>al<br>dL<br>of HDL (high-<br>e.                             |
|          | Optimal<br>2 240 mg/dL<br>HDL "Good" Chr.<br>Messures the amount of<br>cholesterol from the bod<br>High Risk<br>2 39 mg/dL<br>T Chol/HDL Ratio compe<br>density lipoproteins) or "                                                                                                    | Bordentine<br>150-200 mg/HL<br>HDL in the blood, known-<br>HDL in the blood, known-<br>HDL in the blood, known-<br>HDL in the blood, known-<br>the blood, known-<br>the blood, kn | High<br>201-99 mg/dL<br>Is "good" cholesterol because<br>of heart disease and stoke. Th<br>Booderline<br>40 69 mg/dL<br>which is the sour of all the fact<br>ratios may indicate a higher n                                                                    | it comes from particles the<br>e higher HDL value, the ber<br>of<br>come<br>a 61 mg<br>s for mg<br>s for mg<br>s for ang<br>s for cardiovascular diseas                                                                                                    | Very High<br>= 200 mg/dL<br>t remove "bad"<br>terf<br>of HDL (high-<br>e.                                         |
|          | Optimal<br>2 3 40 mg/dL<br>HDL "Good" Chu<br>Messures the amount of<br>cholesterol from the bod<br>High Rtak<br>3 28 mg/dL<br>T Chol/HDL Ractic<br>Chol/HDL Ractic compet<br>density lipoproteins) or<br>26<br>Norm.<br>5.5 a                                                                                                    | Borderline<br>150-200 mg.NL<br>HIU, in the blood, known,<br>y, which reduces the risk o<br>o, DB<br>res your total cholesterol,<br>good" cholesterol. Higher<br>to                                                                                                    | High<br>201-09 mg/dL<br>as "good" cholesterol because<br>of heart disease and stroke. Th<br>Bonderline<br>40 60 mg/dL<br>which is the some of all the fact<br>reatios may indicate a higher n                                                                  | it comes from particles the<br>higher HDL value, the bet<br>Optim<br>2 61 mg<br>3 61 mg<br>sin your blood, to the level<br>isk of cardiovascular diseas<br>High<br>2 5.1 ratio                                                                                                    | Very High<br>4 500 mg/dL<br>tremove "bad"<br>terf<br>HDL (high-<br>e.                                             |
|          | Optimal<br>2 140 mg/dL<br>HDL "Good" Chr.<br>Messures the amount of<br>cholesterol from the bod<br>High Risk<br>2 39 mg/dL<br>T Chol/HDL Ratio<br>cholesterol Trom the bod<br>High Risk<br>2 39 mg/dL<br>T Chol/HDL Ratio<br>cholesterol Sol of<br>Chol/HDL Ratio<br>Chol/HDL Ratio<br>Chol/ | Bordetine<br>150-200 mg/dL<br>HDL in the blood, known<br>y, which reduces the risk-<br>o, DB<br>res your total cholesterol,<br>res your total cholesterol,<br>res your total cholesterol,<br>tible<br>a<br>BLDL in the blood, known a<br>sases the risk of heart atta                                                                                                    | High<br>201-99 mg/dL<br>ss "good" cholesteroi because<br>of heart disease and stroke. Th<br>Booderline<br>40 69 mg/dL<br>which is the sam of all the fact<br>ratios may indicate a higher n<br>st he "bad" cholesteroi becau<br>ck and stroke, among other co  | it comes from particles the<br>e higher HDL value, the ber<br>Qptim<br>2 61 mg<br>2 61 mg<br>2 61 mg<br>2 61 mg<br>2 51 retio                                                                                                    | Very High<br>2 900 mg/dL<br>t remove "bad"<br>terf<br>dL<br>dd<br>d<br>d<br>d<br>d<br>e<br>e<br>p in the walls of |
| 2        | Optimal<br>5 240 mg/dL<br>HDL "Good" Chu<br>Massures the amount of<br>cholesterol from the bool<br>High Risk<br>5 38 mg/dL<br>T Chol/HDL Ratio<br>Chol/HDL Ratio<br>Chol/HDL Rat | Bordetine<br>150-200 mg.NL<br>HIU, in the blood, known,<br>y, which reduces the risk<br>o, DB<br>ms your total cholesterol,<br>good" cholesterol. Higher<br>do<br>B<br>LDL in the blood, known a<br>passes the nsk of heart ofta                                                                                                    | High<br>201-09 mg/dL<br>as "good" cholesterol because<br>of heart disease and stroke. If<br>Borderline<br>60 60 mg/dL<br>which is the som of all the fat<br>ratios may indicate a higher r<br>which is the som of all the fat<br>ck and stroke, among other cr | it comes from particles the<br>higher HDL value, the bet<br>Qptim<br>2 61 mg<br>2 61 mg<br>2 | Very High<br>= 200 mg/dL<br>t remove "bad"<br>terf<br>val<br>vd<br>rDL (high-<br>e.<br>p in the walls of          |

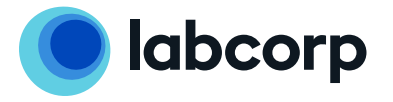

You will receive additional emails when your sample has been received at the lab and when your results are ready. Once again, you can return to **ondemand.labcorp. com** in order to view results within the "My Results" page.

7

| <b>labcorp</b><br>OnDemand                             |                                   |                                                                                                    |
|--------------------------------------------------------|-----------------------------------|----------------------------------------------------------------------------------------------------|
| Hi Adam Garcia!                                        | My Orders                         |                                                                                                    |
| My Orders<br>My Test Results<br>My Account             | order Placed<br>February 7, 2022  | ORDER # PIX-22037-0436356447<br><u>View Receipt</u>                                                                                                    |
| Security<br>Health Profile<br>Register Kit<br>Sign Out | Lipid Panel and Diabetes Risk ADX | Purchase Confirmed<br>Feb 7, 2022<br>Kit has been shipped<br>Feb 7, 2022<br>Arrived and awaiting sample<br>Feb 7, 2022<br>Sample on its way to the lab<br>Sample delivered to the lab |
|                                                        |                                   | Your results are ready                                                                                                    |

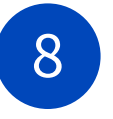

Results for verified users of WellConnect Plus<sup>™</sup> will also be displayed within the WellConnect Plus<sup>™</sup> results page (if configured by client) within 24 hours of posting on the Labcorp OnDemand<sup>™</sup> site.

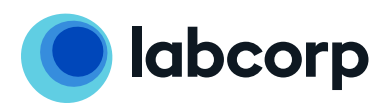

Get Started Call Labcorp Employer Services at **844-251-6524** or email **Support@LEScustomercare.zendesk.com**.